# Z-6082 全方位激光扫描平台

# 用户手册

注意:

此激光平台有时会产生无线电射频能量,如果没有按照本手册的指南进行安装和使用,有可能会造成对无线电通信的干扰。此设备已被测试并达到了A级计算机安全设备标准(EN55022和47 CFP的第2及第15部分)。这些设计使产品在使用过程中尽量避免对商业环境造成无线电干扰。

CE 标准:

Z-6082 完全符合 CE 标准。但请特别注意采用带有 CE 认证标志的 ZEBEX 电源。

**注明:**本手册所有内容同时适用于 Z-6086 激光扫描 平台,唯 Z-6086 增加有 EAS 防盗消磁线圈。

声明:

ZEBEX 是巨豪实业股份有限公司的注册商标, 本手册中提到的其余商标都属于相应公司所有。

本手册的内容可能会被更改或更新而不另行通 知,本手册所提供的信息也可能不够准确,ZEBEX 公司对此不承担任何法律责任。

版权所有,未经 ZEBEX 公司授权不得转印、复制或出售本文档的任何内容,本手册最终解释权归 ZEBEX 公司所有。

版本号: 2007-01

| 介绍              | 1  |
|-----------------|----|
| 拆包              | 2  |
| 外观及说明           | 2  |
| 电源连接            | 3  |
| 扫描测试            | 3  |
| 固定安装            | 5  |
| 连接到PC/POS       | 6  |
| 如何扫描            | 8  |
| 扫描方法            | 8  |
| 指示灯             | 8  |
| 蜂鸣器指示           | 8  |
| 休眠              | 9  |
| 通过主机控制激光平台      | 10 |
| 激光平台维护          | 10 |
| 激光安全            | 11 |
| 附录A: 接线与脚位定义    | 12 |
| 附录B:规格及尺寸       | 13 |
| 附录C:问题解析        | 15 |
| 附录D: 激光平台产品基本设定 | 16 |
| 附录E: 激光扫描平台条码设定 | 18 |
| 一.恢复出厂设置        | 18 |
| 二.显示产品信息        | 19 |
| 三. 接口的设定        | 19 |
| 四. 串口参数设定       | 23 |
| 五. 条码数据后附加参数    | 25 |
| 六. 开放与关闭不同码制    |    |
| 七. 声音设定         |    |
| 八.休眠时间设定        | 42 |
| 九. 同一条码扫描时间间隔   | 46 |
| 十. 给条码加标识符      | 47 |
| 十一. 设定读码长度范围    | 49 |
| 十二. 条码加载前缀或后缀   | 53 |
| 十三. 截除条码字符      | 55 |
| 附录F Full ASCLL码 | 57 |

Z-6082 采用了 ZEBEX 公司 2004 年研制的 Dual-Laser 技术和 Z-SCAN ASIC 芯片。Dual-Laser 技术由两个置于斜对角的镭射二极管组成,能同时 产生 32 条细密的激光扫描线,扫描速度高达每秒 2400 次,扫描范围不但加宽至 45 度角,还加倍成 左右两个扫描区域; Z-SCAN ASIC 芯片能快速、准 确的解读通用商品条码信息,且同时支持软件解码, 能实现用户个性化的需求。

ZEBEX 公司对于高品质的追求,在 Z-6082 的设 计上处处得以体现。超大扫描窗口、超宽扫描角度, 适合于各种形状商品条码的迅速准确读取;铝合金 压铸的外壳沉稳内敛、坚固耐用,工业感超强,足 以抵抗任何物体的强力撞击;全机身符合 IP54 工业 等级防尘、防水的贴心设计,可抵御不小心泼溅的 液体,防止灰尘的入侵,极大的延长产品使用寿命; 充满时尚科技感的蓝色 LED 指示灯能实时提供准确 的读码状态。

**Z-6082**同时具备自动休眠与自动唤醒功能,如在 设定的时间内没有读取条码,则立刻进入休眠状态, 此功能可降低功耗,延长产品使用时间。只要有商 品掠过,机器会自动进入正常工作状态。

除此之外,为迎合未来零售业发展趋势,Z-6082 更预留了 RFID 无线射频识别和 EAS 防盗天线的功 能,让设备升级轻松实现。这些专业的设计不但能 确保操作人员在使用上的便利性,更能有效地贴近 各种零售业用户的不同需求,保证设备的投资更具 效益与长远性。

第1页

拆开包装后,请务必确认是否有以下部件,并 确认是否完好,如果发现有损坏或者缺少物品等, 请立即与当地经销商联系。

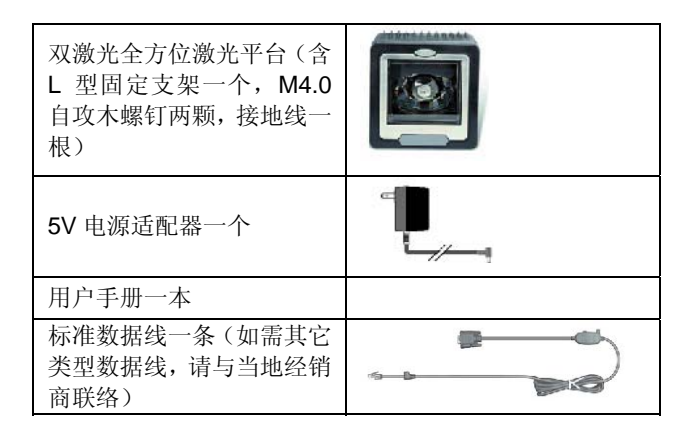

■ 外观及说明

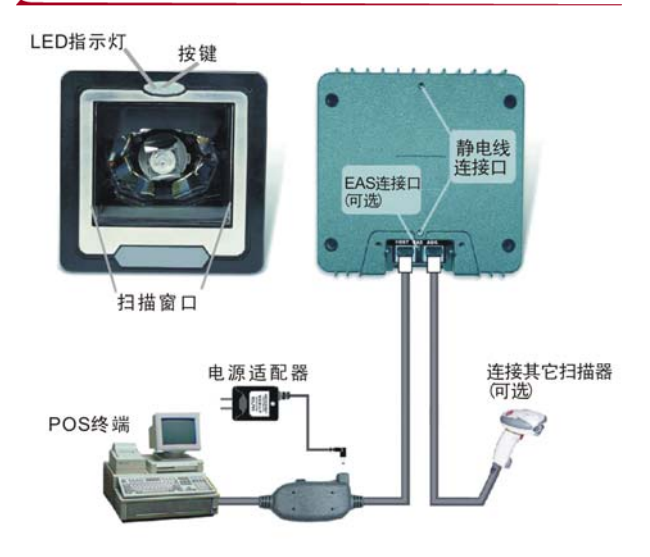

图 1 Z-6082 外观及连线

### 第2页

Z-6082 激光平台需要 5V@300 毫安的直流电源,可以通过数据线直接对激光平台进行供电,也可以通过外部电源供电(配件中提供电源)。当 PC/POS 机键盘口或 USB 口无法提供稳定电源时,ZEBEX 建议您使用外部电源,避免激光平台由于电压不稳而引起工作异常。如果采用串口数据线则一定需要外部电源供电。

电源连接后,激光平台将自动开启,切断电源, 平台即停止工作。激光平台只接受 ZEBEX 带有 CE 认证的标准电源适配器,一旦因使用其他电源而引 起设备损坏,ZEBEX 公司将不提供保修服务。 注意:连接至外部电源时,请注意用电安全,因 用户不当操作造成的电击、机器损坏,ZEBEX 不

承担任何责任。

### ■ 扫描测试

在安装 Z-6082 之前,请先完成以下操作步骤: 1. 拧下螺丝并取出 L 型固定支架(见图 2)

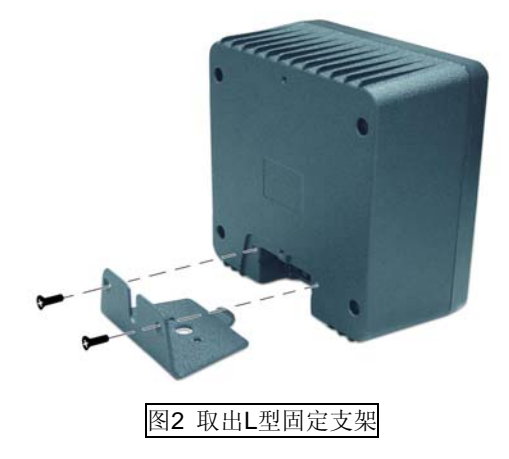

 将数据线带有水晶头的一端插入到激光平台背面的"host"插槽,完全插入后将会听到咯的响声, 表示已经连接正确(见图3)

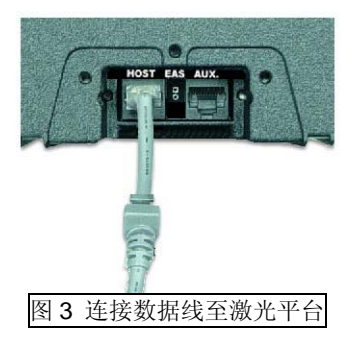

- 将电源适配器的 DC Jack 端插入数据线的电源
   口(见图 1)
- 将数据线另一端插入 PC/POS 机的键盘口或 RS232 串口或 USB 口(依照实际定购的数据线 类型),如果使用的是键盘口,请同时将键盘连 接至数据线
- 将电源适配器接入交流电插座,此时 6082 将会 自动开启,首先发出四声滴滴自检声,LED 灯 显示蓝色,表面已经启动完毕进入扫描状态
- 6. 请扫描普通商品条码进行测试,如果激光平台能够做出响应,它将会发出一声短滴音,而当移出测试条码时,LED呈红色,表示条码能够很好的被扫描和解码。(如果数据线为键盘接口,扫描条码后LED灯一直显示红色,请检查数据线是否与计算机连接正常,数据线是否完好)。

### 注意:

如果激光平台开机时,不发出滴滴自检音,或 LED 无法显示正常的颜色,请查看电源或数据线连 接,或与当地经销商联系,请求技术协助。有关于 激光平台的故障排除,请见附录 C。  将 L 型固定支架放在工作桌面上,锁入两颗螺 丝(见图 4)

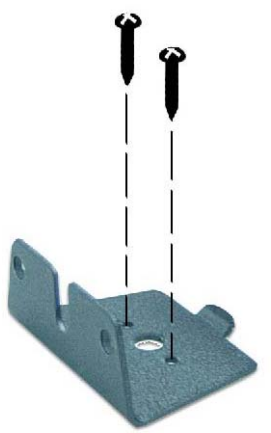

图 4 锁上L型固定支架 2. 将数据线放入 L 型固定支架的凹槽(见图 5)

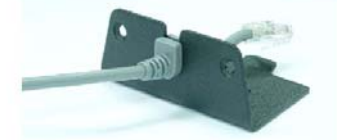

图 5 放入激光平台数据线

 如需外接扫描枪,请按照图 6 方式将扫描枪的 数据线一同放入L型固定支架的凹槽

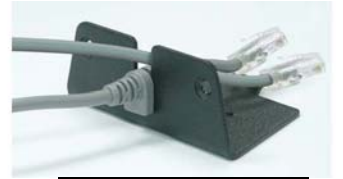

图 6 放入扫描枪数据线

- 4. 将激光平台数据线带有水晶头的一端插入到激 光平台背面的"host"插槽,完全插入后将会听到 咯的响声,表示已经连接正确(见图 3)。外接 扫描枪的水晶头连接至"Aux"插槽(可选)
- 将激光平台与 L 型固定支架对齐放入,并锁上 两颗螺丝,请注意放入时不要压到数据线(见图 7)

#### 第5页

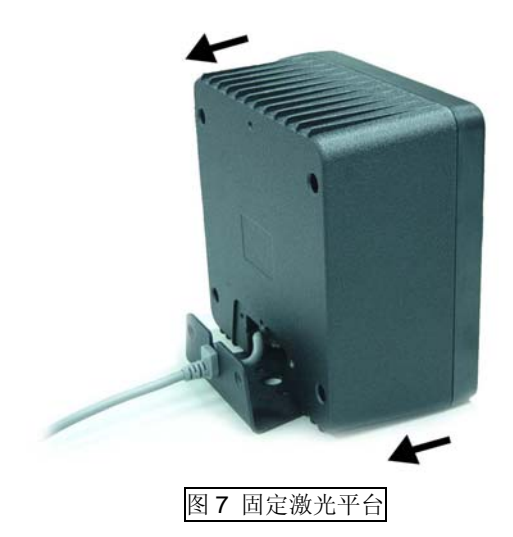

### 附加功能:

如图 1 所示,静电线连接口为两个 M4,深度为 5.0mm 的螺纹孔,两孔中心距为 104.5mm。可将接 地线一端连接在此,另一端连接至大地(接地线、 与大地相连的金属物体等)。这两个备用镙丝孔允许 客户将激光平台固定在自制的支架上。

### ■ 连接到 PC/POS

Z-6082激光平台可通过数据线将读码数据传送 到PC或POS终端机上。

激光平台一般具有三种类型接口形式:

一、<u>RS-232 C串口</u>

采用标准的**RS-232**连接接口时,需完成以下连接与设定动作:

- 1.) 关闭计算机电源
- 将数据线带有水晶头的一端插入到激光平台背 部插槽,直到听到咯的声音,表示已经完全插入。
- 3.) 将数据线的标准9针串口公座与计算机串口母座 相连接
- 4.) 由于计算机系统的串口不提供5V电源,所以需

要使用外接电源适配器供电,将电源线插入数据 线上的电源插孔。

- 5.) 打开计算机电源
- 6.) 读取条码将激光平台设定为串口模式,见附录E
- 二、<u>PC/AT键盘口</u>

当接口为键盘口时,激光平台将会模仿键盘输入。采用标准的PS/2键盘接口时,需完成以下连接 与设定动作:

- 1.) 关闭计算机电源
- 2.) 将数据线带有水晶头的一端插入到激光平台背 部插槽,直到听到咯的声音,表示已经完全插 入。
- 3.) 将键盘与数据线上的键盘插孔相连
- 4.) 将数据线与计算机的键盘接口相连
- 5.) 如果计算机键盘口不能提供稳定的5V直流电 源,请将外部电源适配器与数据线相连。
- 6.) 打开计算机电源
- 7.) 读取条码将激光平台设定为键盘接口模式,见 附录E
- 三、<u>USB口</u>

采用USB2.0标准接口时,计算机会自动识别激 光平台,但首先需完成以下连接与设定动作。

- 1.) 关闭计算机电源
- 将数据线带有水晶头的一端插入到激光平台背 部插槽,直到听到咯的声音,表示已经完全插 入。
- 3.) 将数据线带有USB接口的一端与计算机相连接
- 4.) 如果计算机USB口不能提供稳定的5V直流电 源,请将外部电源适配器与数据线相连。
- 5.) 打开计算机电源
- 6.) 读取条码将激光平台设定为USB接口模式,见 附录E

### 扫描方法

此激光平台为适应不同环境可以用掠过或者接触两种模式读取条码。掠过模式即在扫描区内移动物体,本激光平台是全方位扫描,所以扫描方向从 左向右,从右向左,从上到下,从下到上等都可以。 掠过扫描方式适用于扫描速度要求较高的场合,可 以减少排队时间。

接触式扫描用在柜台空间很有限的情况下,条码 垂直方向移到扫描窗口前直到条码被读取,然后移 走条码。

### 指示灯

| 经重次目前指示对 亚尔体作用包括 1. |               |  |
|---------------------|---------------|--|
| LED 状态              | 工作指示          |  |
| 无显示                 | 没有正常开机        |  |
| 蓝灯常亮                | 激光平台处于待机状态    |  |
| 红灯闪烁                | 条码读取成功        |  |
|                     | 1、条码读取后未从扫描窗口 |  |
| 在团带中                | 移走            |  |
| 红灯市冗                | 2、激光平台正处于设定模式 |  |
|                     | 3、条码未被传送至 PC  |  |
| 蓝灯闪烁                | 激光平台处于休眠状态    |  |
|                     | 激光平台马达或者镭射启动  |  |
| 红蓝灯同时亮或             | 失败;如果是马达启动失败, |  |
| 显示橘红色               | 将会听到滴滴蜂鸣声,此种  |  |
|                     | 状态下请及时与经销商联络  |  |
| 红蓝灯交替闪烁             | 电源问题,请检查电源    |  |

红蓝双色的指示灯显示操作情况如下:

### 蜂鸣器指示

Z-6082 共有高、中、低三种音量,默认音量是 高音。该激光平台可以通过条码设定和按压 LED 按 钮来实现音量的调整。按住按钮(蓝色发光区域)3 秒钟,激光平台将自动进入蜂鸣声调整状态,按住 按钮不放,音量将由高-中-低循环,当听到您想要的 音量时,松开按钮即可完成设定。

第8页

**注意:** 通过按钮来调整音量不会被系统自动保存, 这就意味着当激光平台关闭后重启,蜂鸣声将回到 默认值,如果想保留改变后的音量设置,请使用附 录 E 中的条码设定。

除可调节的三种解码音以外,蜂鸣声还可以指 示不同的工作状态,如下:

| 蜂鸣声     | 工作状态           |
|---------|----------------|
| 滴一声     | 条码被成功读取        |
| 四声连续    | 激光平台通过自检并处于待机状 |
|         | 态              |
| 两声:一低一高 | 激光平台进入了设定模式    |
| 两声:同样音调 | 激光平台从设定模式回到待机状 |
|         | 态              |
| 持续声音    | 故障提示,请与经销商联络   |

#### ■ 休眠

激光平台在一定时间内不工作,激光或马达将 自动关闭并且进入"休眠模式",而且指示灯以红灯 闪烁 (以1秒的频率闪烁)。当有物体靠近激光平台窗 口或按压按钮时,激光平台将被自动唤醒。

默认情况下激光平台进入休眠分两个的步骤, 第一,激光在 10 分钟后休眠,第二,马达在 30 分钟后休眠,休眠时间可根据实际需求通过本手 册的附录 E 进行设定的。

**注意:**激光平台的扫描窗口前具有探测活动物体 的感应器, 在一般环境亮度的情况下,探测的距 离为距扫描窗口 50 毫米的范围。 该激光平台同时可通过 RS-232 串口由 PC/POS 系统来控制。向 RS232 串口发送以下代码,可控制 激光平台的开、关、初始化、休眠等,如下表所示:

| ASCII 码 | 功能  | 快捷键                  |
|---------|-----|----------------------|
| OE HEX  | 开放  | shift out 或者(Ctrl-N) |
| OF HEX  | 关闭  | shift in 或者(Ctrl-O)  |
| 05HEX   | 初始化 | ENQ 或者(Ctrl-R)       |
| 12HEX   | 休眠  | DC2(Ctrl-R)          |
| 14HEX   | 唤醒  | DC4(Ctrl-T)          |

### ■ 激光平台维护

激光平台清洁

激光平台在使用过程中几乎不需要进行维护, 只是为了除去污垢和指纹,定期擦拭扫描窗口即可。

为了防止扫描窗口划伤,可以用柔软的棉布和 玻璃清洁器进行擦拭。当激光平台处于工作状态时, 扫描窗口也可以被清理。

#### 更换数据线

连接到激光平台上的标准接口数据线是一个八 针电话插座。当被正确定位后,通过一个弹片,数 据线插座被固定在激光平台里。数据线在长期使用 后可能会发生故障,或是客户需要更换数据线类型, 请从当地授权经销商处获取更换的数据线,并按照 以下步骤进行更换:

1. 确保计算机系统是关闭的,或是断开数据线与计 算机系统的连接;

2. 拔出电源适配器,断开电源适配器与数据线的连接;

取下L型固定支架,将数据线从激光平台拔出;
 换上新的数据线,并连接至计算机系统、电源系统,测试新数据线是否工作正常;

5. 安装装上L型固定支架。

#### 第 10 页

Z-6082 激光扫描平台遵从 IEC 60825 激光产品 安全标准,也遵从 CDRH 标准,符合 IIa 级激光产 品的要求,但应避免被激光长时间直接照射,特别 不应直接照射眼睛。

Z-6082 采用低辐射激光二极管,650nm 光源系 统发出低于 0.7mW 能量的光源。激光在激光平台马 达转动时,每 10 秒发出少于 3.9mW 的辐射,完全 符合 CE 标准关于电磁辐射的要求。

注意:不要尝试任何的拆卸动作,因此造成的破坏将 由用户负责,非本公司认定的专业技术维修人员, 请不要维修,如出现故障,请立即与经销商联络。

### 注意: 在未指定地方的维修或拆卸,可能造成激光 辐射的危险

Z-6082有多种数据线接口: RS232串口、键盘 PS/2、USB接口,以下是数据线与主机相连的脚位 定义。如需自行定制数据线,请与经销商联络,以 便获取具体规格及技术要求。用户自行定制的数据 线出现故障,ZEBEX不承担维修、维护的责任。

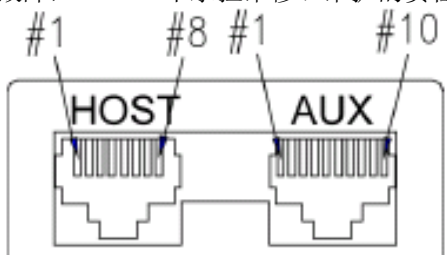

图 8 RJ 45 数据输出端 主机接口 功能 脚位 RS-232 C 串口 键盘口 DC +5V input 1 2 Keyboard Clock N.C. RTS CMOS 3 PC Clock 4 Ground TXD CMOS 5 N.C 6 N.C RXD CMOS 7 Keyboard Data N.C. PC Data CTS CMOS 8 AUX 接口 脚位 功能 NC 1 NC 2 3 +5V out 150mA max RTS Out 4 5 Ground 6 TXD Out 7 RXD In 8 NC CTS In 9 NC 10

注意:USB 接口经由 RS232 端口转接。

#### 第 12 页

| 性能参数  |                            |  |
|-------|----------------------------|--|
| 光源    | 650nm 可见激光二极管              |  |
| 扫描距离  | 0-216 毫米                   |  |
| 扫描窗口  | 90mm@contact, 218mm@216 of |  |
|       | depth                      |  |
| 扫描模式  | 32线网状扫描                    |  |
| 扫描频率  | 2400 次/秒                   |  |
| 扫描视角  | 8个扫描方向                     |  |
| 最小分辨率 | 5mil/印刷对比 90% 以上           |  |
| 印刷对比度 | 30%@UPC/EAN 100%           |  |
| 指示灯   | 双色 LED (蓝色和红色)             |  |
| 声音    | 可调音频和音调                    |  |
| 通讯接口  | 键盘口, RS232C 串口, USB1.1,    |  |
|       | Wand                       |  |
| 物理参数  |                            |  |
| 高度    | 152.0 毫米                   |  |
| 厚度    | 82.0 毫米                    |  |
| 宽度    | 152.0 毫米                   |  |
| 重量    | 1.2kg                      |  |
| 数据线   | 2 米                        |  |
| 电源参数  |                            |  |
| 输入电压  | $5$ VDC $\pm 10\%$         |  |
| 功率    | 1.5W                       |  |
| 电流    | 300mA@5V                   |  |
| 镭射安全性 | CDRHII 级;IEC 60825-1:1 级   |  |
| 电磁兼容  | CE&FCC                     |  |
| 环境参数  |                            |  |
| 工作温度  | 0° C -40° C                |  |
| 储存温度  | -20° C -60° C              |  |
| 湿度    | 5%-95%(无凝结)                |  |
| 环境亮度  | 最大 4000LUX (荧光)            |  |
| 抗震能力  | 从1米高处跌落至水泥地面仍可             |  |
|       | 正常工作                       |  |

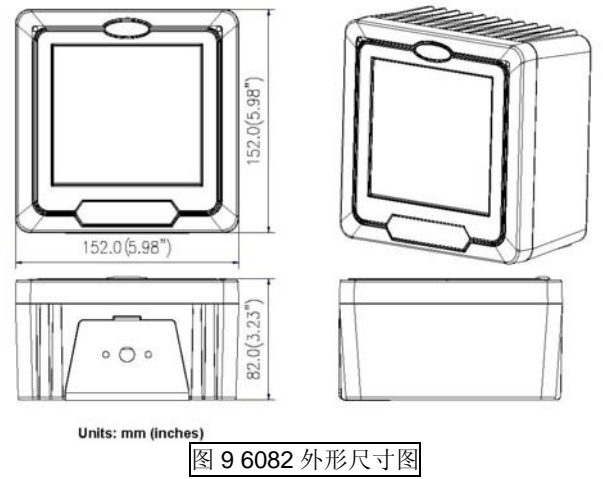

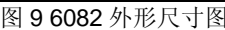

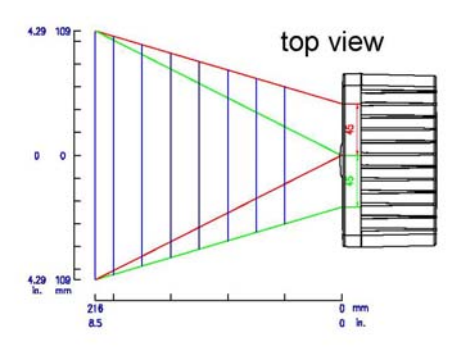

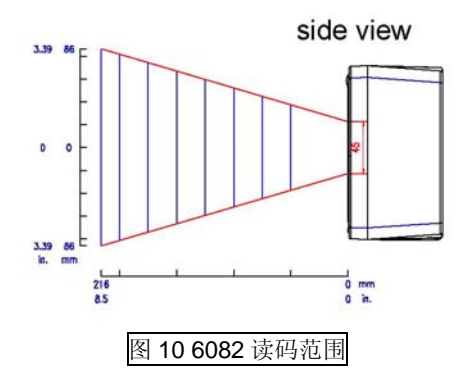

第 14 页

这一目录包含关于该如何解决可能遇到的问题. 如果发生故障,按照以下方法对问题进行排除.请确 保扫描器被安装而且能将数据线与计算机相连接。

如果仍有问题,请与经销商联系。

| 问题                                         | 诊断提示                                                                                                    |
|--------------------------------------------|----------------------------------------------------------------------------------------------------|
| 扫描器在运行,但<br>不读码, LED 显<br>示蓝色              | <ul> <li>扫描器窗口脏.清洁扫描器窗口。</li> <li>条码未开放识别类型,需要根据条码设定手册设定开放识别条码类型。</li> <li>计算机与扫描器断开。</li> <li>条码非 Z-6082 扫描器所支持。</li> </ul>          |
| 扫描器运行,但马<br>达不转动,不能读<br>取条码,指示灯间<br>歇闪烁蓝色。 | <ul> <li>扫描器进入休眠状态,通<br/>过光学感应自动将起唤<br/>醒,也可以按住扫描器前<br/>面的推动按纽将其唤醒。</li> </ul>                                                        |
| LED 灯一直显示<br>红色和蓝色                         | <ul> <li>扫描器线路或安全电流出<br/>现故障,请立刻与电源断<br/>开,交经销商进行维修。</li> </ul>                                                                       |
| 扫描器不能读取<br>两个或三个以上<br>条码                   | <ul> <li>如采用键盘口线,请确认<br/>键盘是否与扫描器连接。</li> <li>条码过于集中,请移走部<br/>分条码后重试。</li> <li>若采用串口线,请确认波<br/>特率等串口参数是否与<br/>PC 接收程序保持一致。</li> </ul> |

### 系统默认设置

| 功能       | 系统默认设定        |  |
|----------|---------------|--|
| 休眠设定     |               |  |
| 马达休眠     | <b>30</b> 分钟后 |  |
| 激光休眠     | 10分钟后         |  |
| 扫描速度     | 200毫秒         |  |
| 声音       | 200msec       |  |
| 条码标识符    |               |  |
| Code 39  | М             |  |
| 交叉25码    | Ι             |  |
| 中国邮政码    | Н             |  |
| UPC-A    | A             |  |
| UPC-E    | E             |  |
| EAN-13   | F             |  |
| EAN-8    | FF            |  |
| Codabar  | N             |  |
| Code 128 | K             |  |
| Code 93  | L             |  |

| 功能                    | 条码                | 默认设置  |
|-----------------------|-------------------|-------|
|                       | Code 39           | 开     |
|                       | ITF 2 of 5        | 关     |
|                       | Chinese Post Code | 关     |
|                       | UPC/EAN/JAN       | 开     |
|                       | Codabar           | 关     |
| 可读条码选择                | MSI/PLESSY        | 关     |
|                       | Code 128          | 关     |
|                       | Code 93           | 关     |
|                       | EAN-128           | 关     |
|                       | Italian Pharmacy  | 关     |
|                       | ISSN/ ISBN        | 关     |
| Code39                | 扫描长度              | 3~32  |
| Interleaved<br>2 of 5 | 扫描长度              | 6-32  |
| 中国邮政码                 | 扫描长度              | 10~32 |
| 库德巴条码                 | 扫描长度              | 6~32  |
| Code 93               | 扫描长度              | 3~32  |

# 串口参数默认设定

| -    |          |
|------|----------|
| 串口功能 | 默认设置     |
| 扫描时间 | 300 msec |
| 波特率  | 9600     |
| 数据位  | 8        |
| 停止位  | 1        |
| 校验位  | None     |

# ■ 附录 E: 激光扫描平台条码设定

注: 以下设定中,加框的参数为出厂默认参数。

### 一.恢复出厂设置

激光平台在出厂时,都有一个预先的设定。只 要经过下面的操作就可以恢复到出厂设置。

1. 进入设定

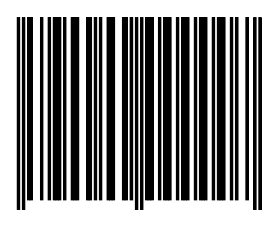

Enter/Exit Programming Mode

2. 恢复出厂设定

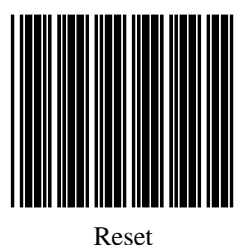

3. 退出设定

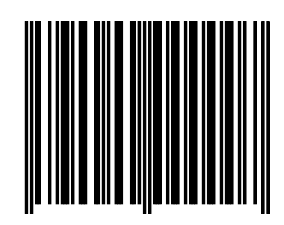

Enter/Exit Programming Mode

第 18 页

### 二. 显示产品信息

确保激光平台和计算机连接,并且能够成功传 输数据,然后将计算机切换到英文输入状态,按照 如下步骤操作,即可显示版本信息。

1. 进入设定

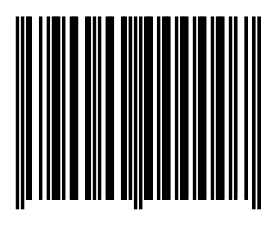

Enter/Exit Programming Mode

2. 显示版本信息

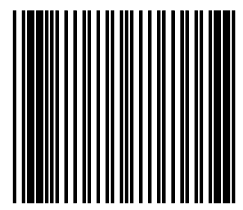

**Display Firmware Version** 

### 三. 接口的设定

激光平台提供三种接口,串口、键盘口、USB 口。根据数据线可以判断接口类型。如果要更改接 口,接口设定也要对应的改变。

#### 第 19 页

(一)键盘口设定

当激光平台是键盘接口时,要经过以下设定, 以保证数据能够成功传送至 **PC**。

1. 进入设定

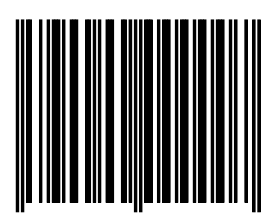

Enter/Exit Programming Mode

2. 回复到键盘接口设定

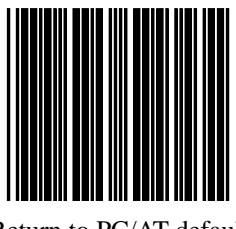

Return to PC/AT default

3. 退出设定

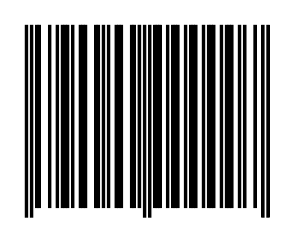

Enter/Exit Programming Mode

第 20 页

(二)串口设定

当激光平台是串口接口时,要经过以下设定,以保证数据能够成功传送至 **PC**。

1. 进入设定

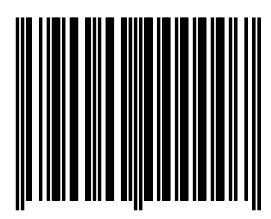

Enter/Exit Programming Mode

2 · 回复到串口设定

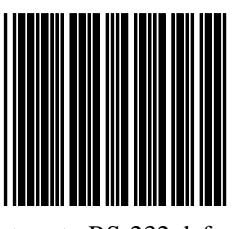

Return to RS-232 default

3. 退出设定

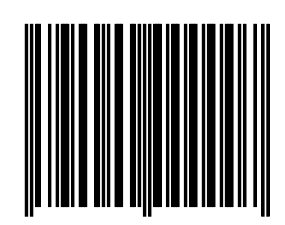

Enter/Exit Programming Mode

第 21 页

(三) **USB**口设定

当激光平台是 USB 接口时,要经过以下设定,以保证数据能够成功传送至 PC。

1. 进入设定

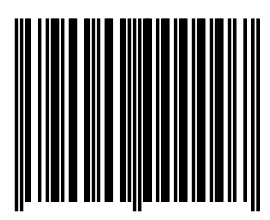

Enter/Exit Programming Mode

2. 回复到 USB 接口

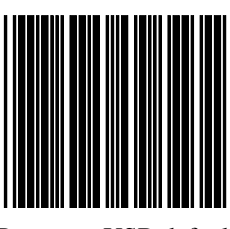

Return to USB default

3. 退出设定

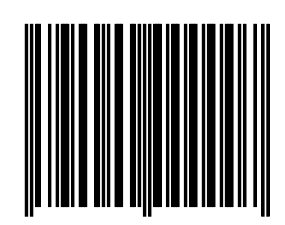

Enter/Exit Programming Mode

第 22 页

### 四. 串口参数设定

当激光平台使用串口时,需要一个相匹配的串口仿真协议支持,串口协议的参数要和激光平台串口下默认参数一致,以保证数据能够成功传送至 PC。一般情况下无需此项设置,具体步骤如下: 1.进入设定

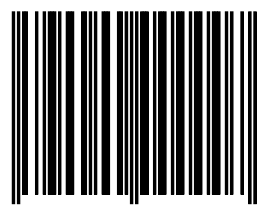

Enter/Exit programming

2.设定波特率/数据位/停止位/校验位

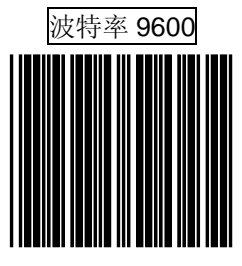

Baud Rate 9600

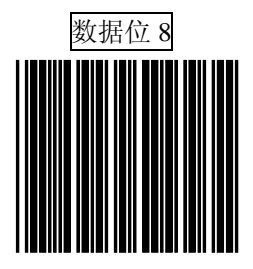

8 data bit

第 23 页

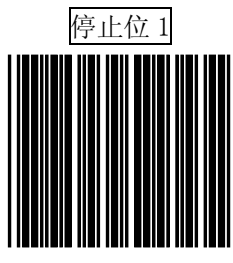

1 Stop bit

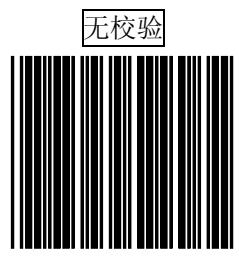

None Parity

3.退出设定

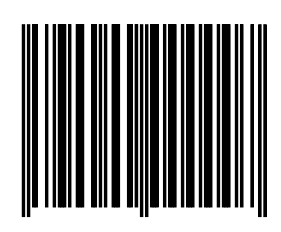

Enter/Exit programming

第 24 页

# 五. 条码数据后附加参数

参数包括:数据后加回车,加 TAB 空格,无(数 据后不加任何信息)通过这些设置可以以满足用 户的个性化应用。

(一)键盘口

1. 进入设定

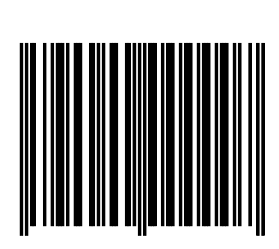

Enter/Exit Programming Mode

2、选择你需要设定的条码

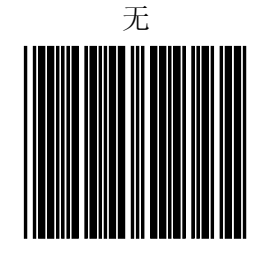

Keyboard terminator---none

第 25 页

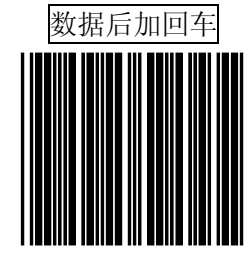

Keyboard terminator---Enter

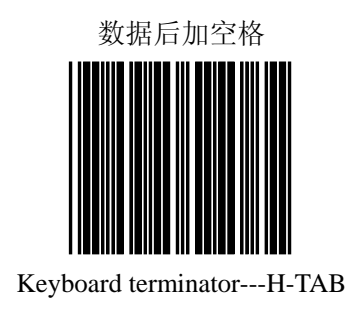

3. 退出设定

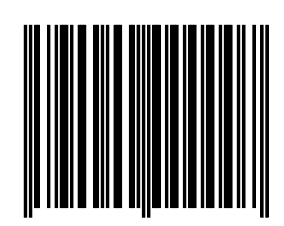

Enter/Exit Programming Mode

第 26 页

<u>(二)串口</u> 1. 进入设定

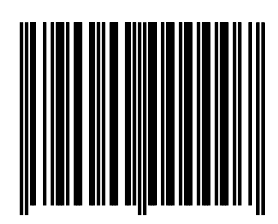

Enter/Exit Programming Mode

2. 选择你要设定的条码

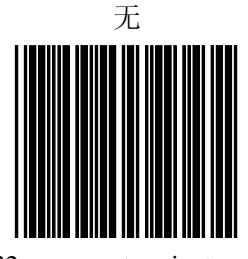

Rs-232 message terminator-none

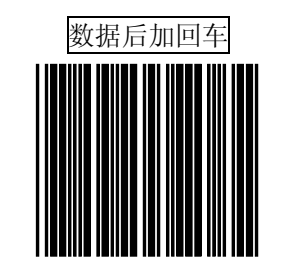

RS-232 message terminator-CR

第 27 页

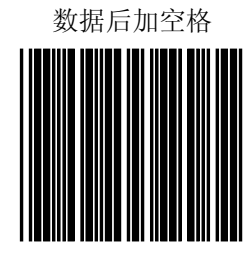

RS-232 message terminator – H tab

3. 退出设定

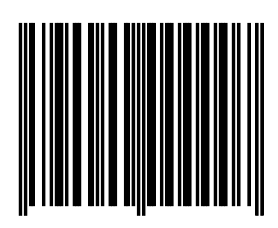

Enter/Exit Programming Mode

<u>(三)USB口</u> 1. 进入设定

第 28 页

2. 选择你需要设定的条码

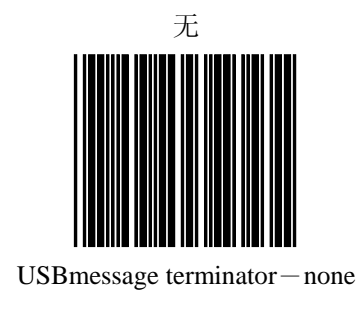

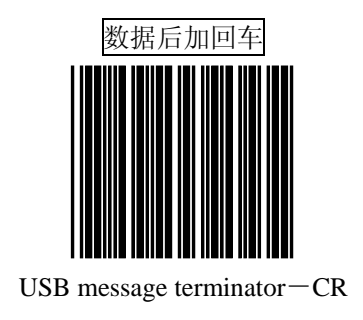

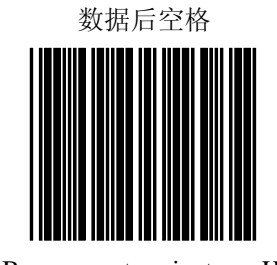

USB message terminator-H tab

第 29 页

# 3. 退出设定

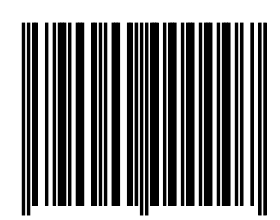

Enter/Exit Programming Mode

# 六. 开放与关闭不同码制

激光平台在出厂前,对不常用条码没有开放。 没有被开放的条码是不能被扫描,需要通过以下操 作来开放不同的条码,也可以通过下面的操作关闭 不需要开放的条码:

1. 进入设定

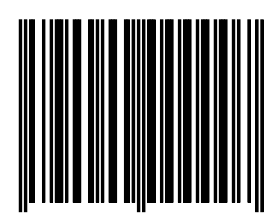

Enter/Exit Programming Mode

2. 选择需要开放的码制(48页到63页)

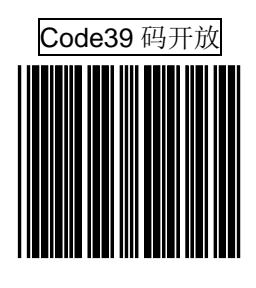

第 30 页

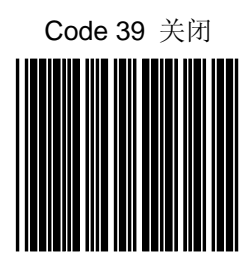

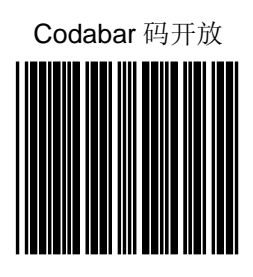

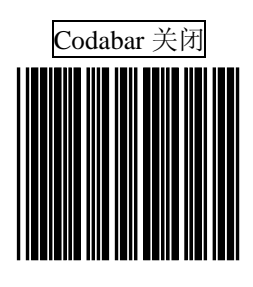

第 31 页

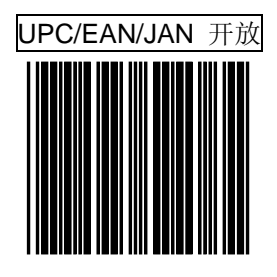

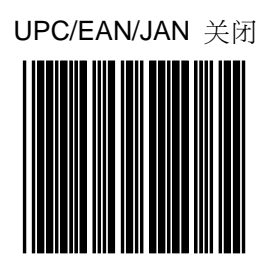

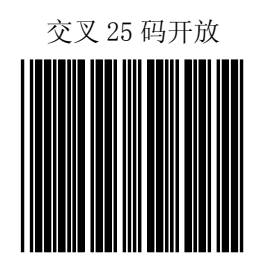

第 32 页

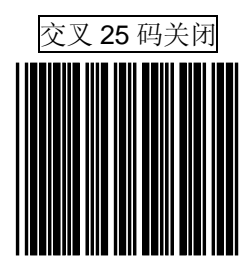

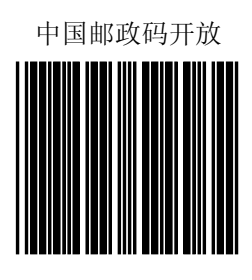

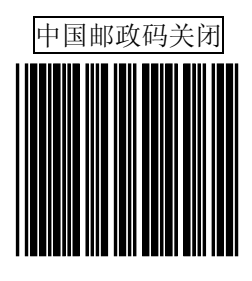

第 33 页

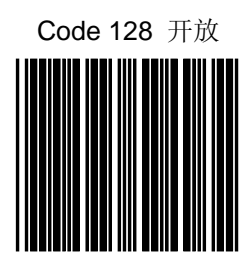

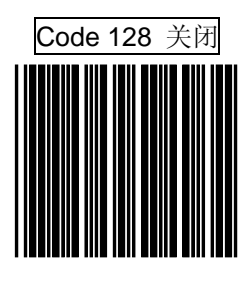

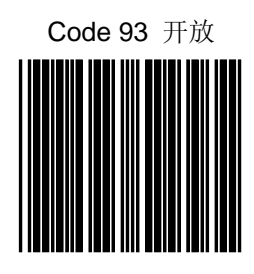

第 34 页
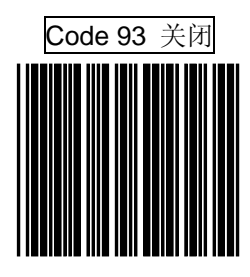

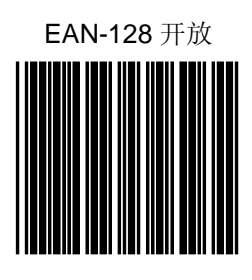

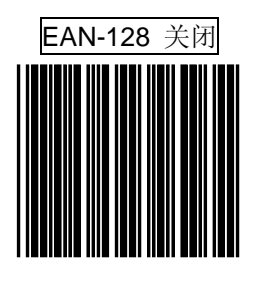

第 35 页

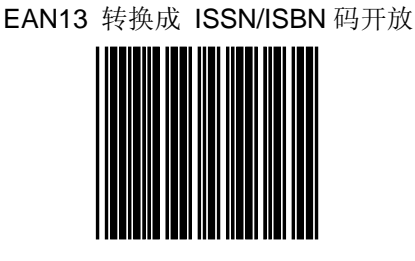

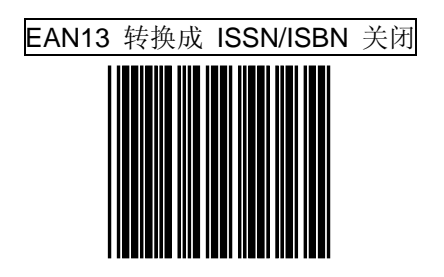

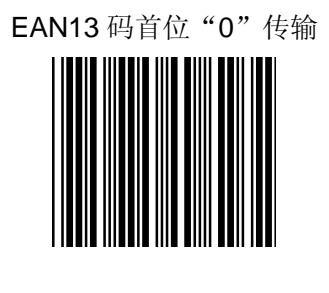

第 36 页

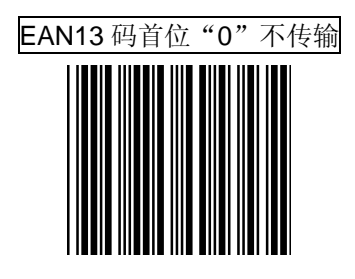

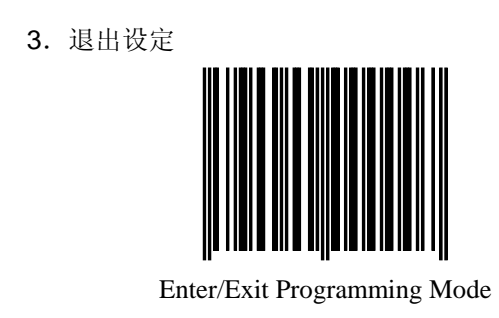

例如:需要开放 code39 码,以下操作:

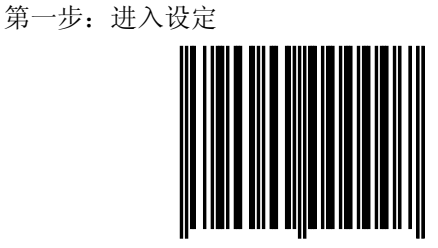

Enter/ExitProgrammingMode

第 37 页

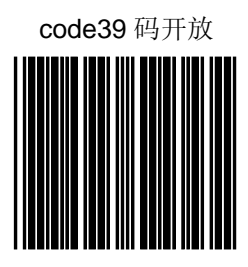

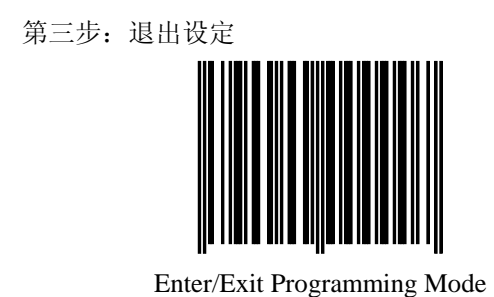

需要关闭 Code 39 码,做以下操作:

第一步: 进入设定

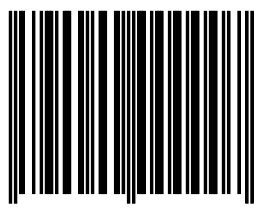

Enter/Exit Programming Mode

第 38 页

第二步: 再扫描 Code 39 关闭

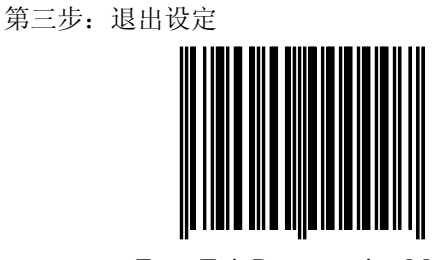

Enter/Exit Programming Mode

# 七. 声音设定

1. 进入设定

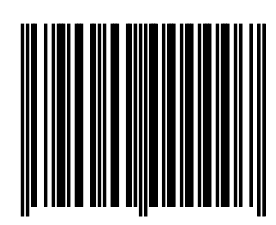

Enter/Exit Programming Mode

第 39 页

2. 根据需要选择任一种音调

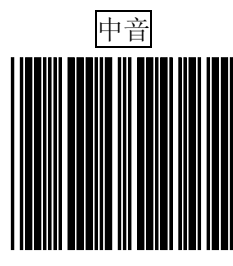

Medium beeper tone

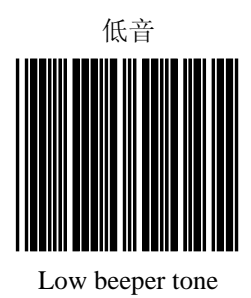

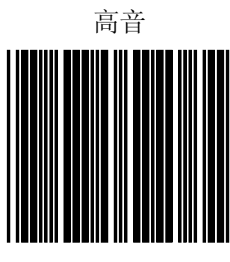

High beeper tone

第 40 页

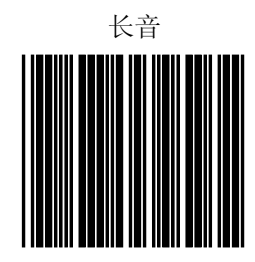

Beeper sound duration (100msec.)

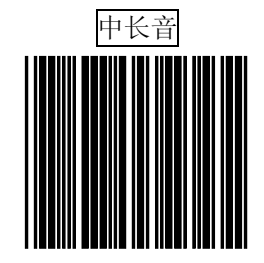

Beeper sound duration (50msec.)

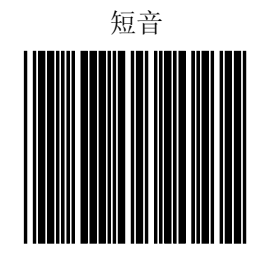

Beeper sound duration(20msec.)

第 41 页

### 退出设定

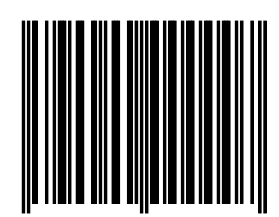

Enter/Exit Programming Mode

### 八. 休眠时间设定

休眠是指激光平台在一定的时间内(时间可设置)不工作, 系统会自动进入睡眠状态。当有物体接近时,系统将自动快速进 入扫描状态。

休眠分为马达休眠和激光休眠,休眠时间可设置。系统默认 马达休眠时间为 30 分钟,激光休眠时间为 10 分钟。

采用自动休眠模式可以减少用电量,延长使用寿命。

马达休眠时间设置

休眠后,马达不转动

1. 进入设定

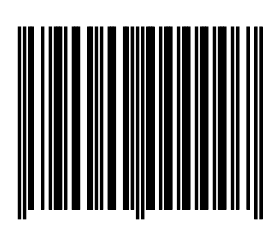

Enter/Exit Programming Mode

2. 选择不同的休眠时间[选择其中一个模式即可]。

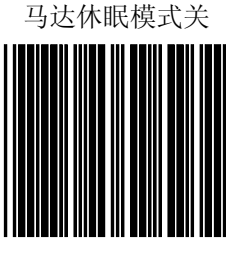

Motor Sleep mode off

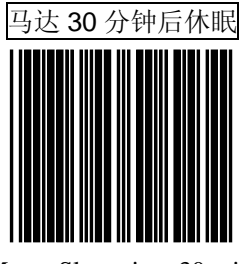

Motor Sleep time 30 min.

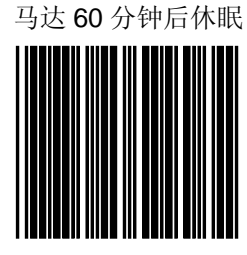

Motor Sleep time 60 min.

第 43 页

3. 退出设定

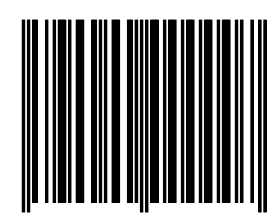

Enter/Exit Programming Mode

激光休眠时间设定

激光进入休眠后,无光线射出。

1. 进入设定

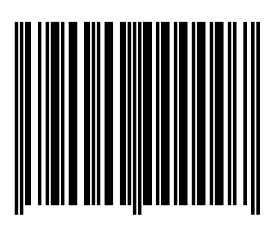

Enter/Exit Programming Mode

2. 选择的休眠时间

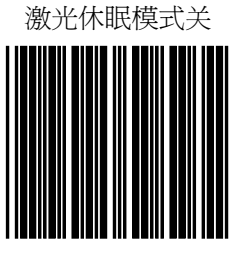

Laser sleep mode off

第 44 页

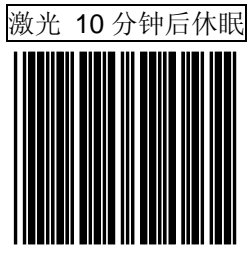

Laser Sleep time 10 min.

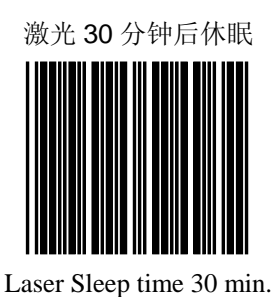

3. 退出设定

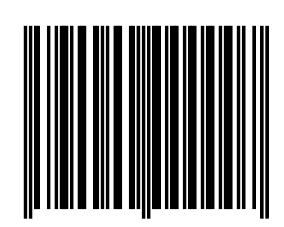

Enter/Exit Programming Mode

第 45 页

## 九. 同一条码扫描时间间隔

为避免同一条码被多次扫描,默认情况下同一条码允许被再次扫描的时间间隔为 500 毫秒 1.进入设定

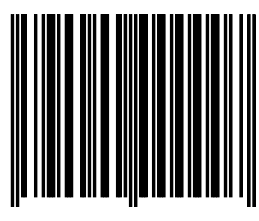

Enter/Exit programming

2.扫描时间间隔

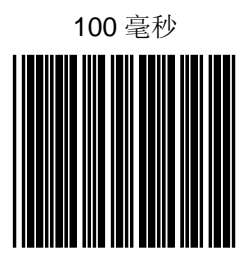

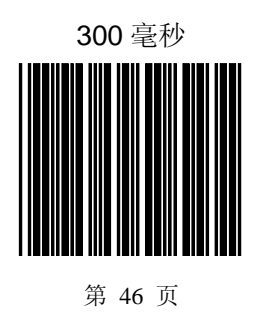

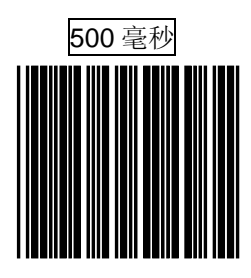

3. 退出设定

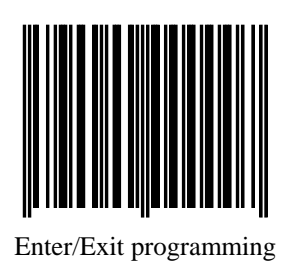

# 十. 给条码加标识符

在使用激光平台扫描时,如果无法判断所读条 码的码制,可以通过如下开放设置给条码加标示符, 添加标识符后,在所读条码的首位会出现一个英文 字母,这个英文字母即是该条码的标识,然后比对 如下表格就可以判断条码类型。

| Code 39 | М  |
|---------|----|
| 交叉二五码   | I  |
| 中国邮政码   | Н  |
| UPC-A   | Α  |
| UPC-E   | Е  |
| EAN-13  | F  |
| EAN-8   | FF |
| Codabar | Ν  |
| Code128 | к  |

1.进入设定

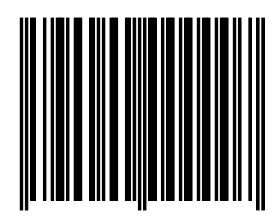

Enter/Exit programming

2.开放或者关闭

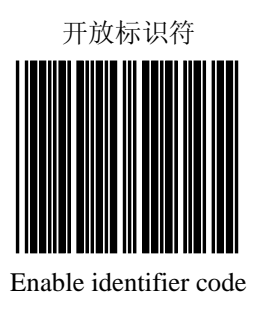

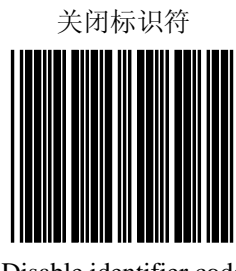

Disable identifier code

第 48 页

### 3. 退出设定

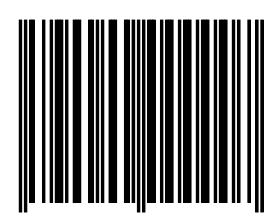

Enter/Exit programming

### 十一. 设定读码长度范围

当条码位数小于或大于默认范围(参见附录D), 激光平台就要根据不同的码制,进行"最小位数" 和"最大位数"的设定。步骤如下:

"进入设定"—"最小长度"/"最大长度"—"ASCLL 码(需两位数的组合,例如要设为最小 2 位,请读 "0"和"2"见附录 F)"—"保存设置"—"退出 设定"

1.进入设定

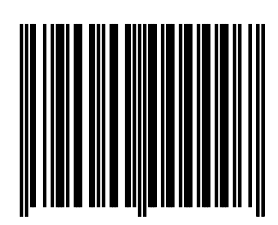

Enter/Exit programming

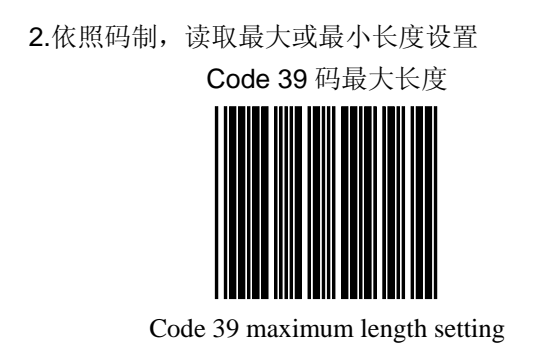

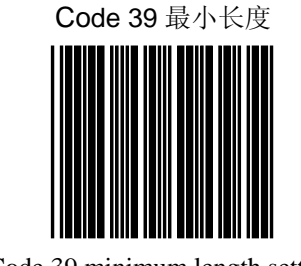

Code 39 minimum length setting

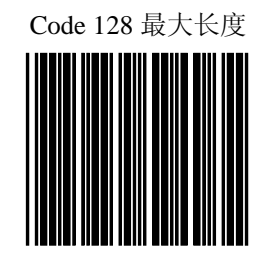

Code 128 maximum length setting

第 50 页

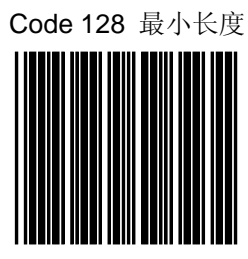

Code 128 minimum length setting

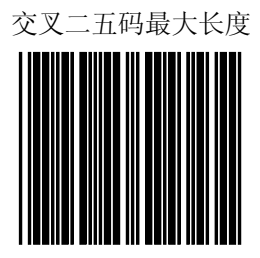

ITF 2 of 5 code maximum length setting

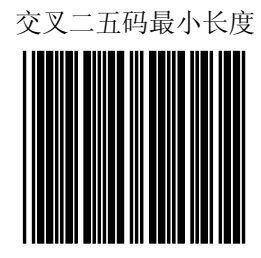

ITF 2 of 5 code minimum length setting

第 51 页

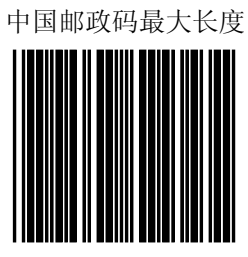

Chinese post code maximum length setting

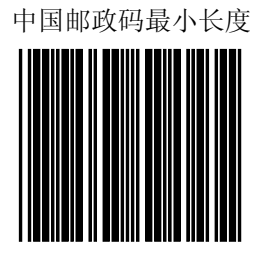

Chinese post code minimum length setting 3.读 ASCALL 码,见附录 F

4.保存设置

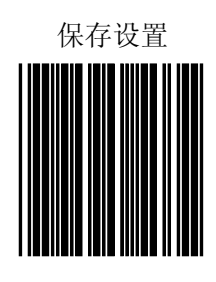

第 52 页

5.退出设定

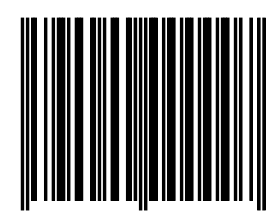

Enter/Exit Programming Mode

## 十二. 条码加载前缀或后缀

"进入设定"—"前缀"/"后缀"—"ASCLL 码(见 附录F)"—"保存设置"—"退出设定" 1.进入设定

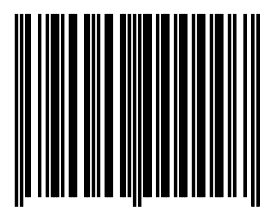

Enter/Exit programming

2.读前缀或后缀

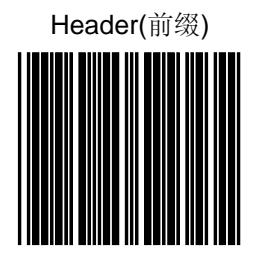

第 53 页

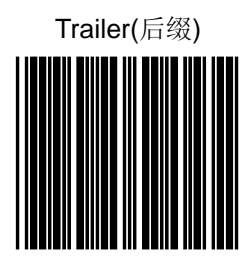

- 读 ASCALL 码 (需要添加的前缀或后缀字 符),见附录 F
- 4. 保存设置

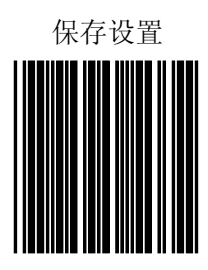

5.退出设定

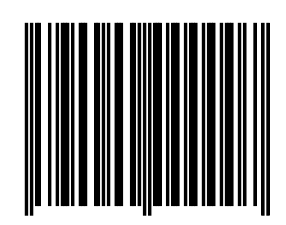

Enter/Exit Programming Mode

第 54 页

#### 十三. 截除条码字符

"进入设定"—"截除前字符"/"截除后字符"— "ASCLL 码(截除的位数需两位数的组合,例如截除 前 2 位,请读"0"和"2"见附录 F)"—"保存设 置"—"退出设定"

1.进入设定

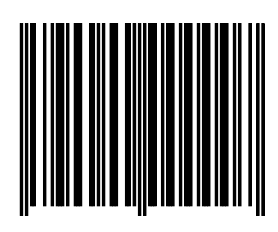

Enter/Exit programming

2. 截除前字符或截除后字符

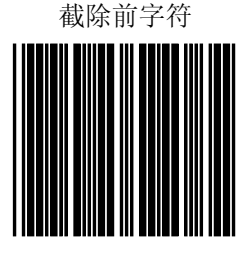

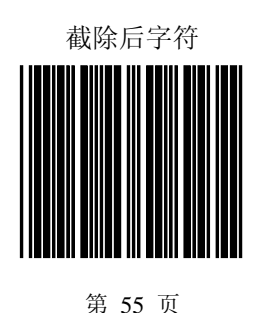

3.读 ASCALL 码,见附录 F4.保存设置

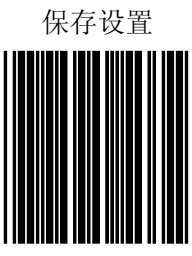

5.退出设定

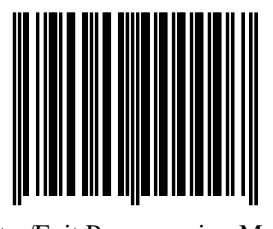

Enter/Exit Programming Mode

第 56 页

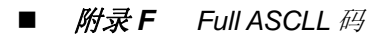

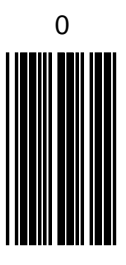

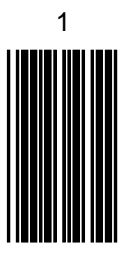

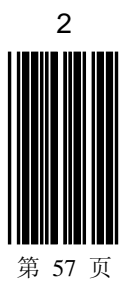

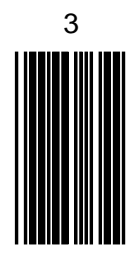

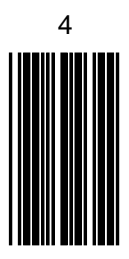

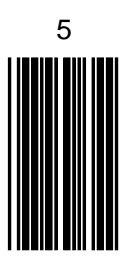

第 58 页

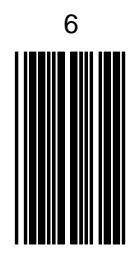

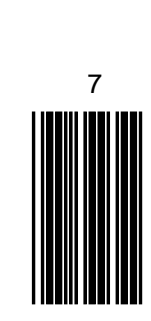

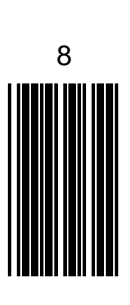

第 59 页

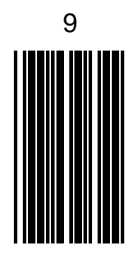

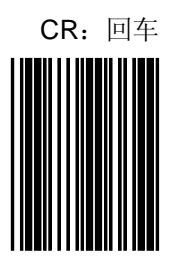

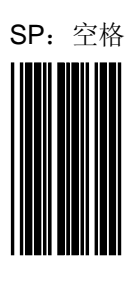

第 60 页

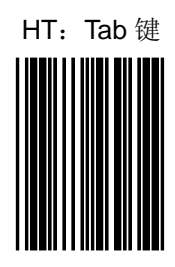

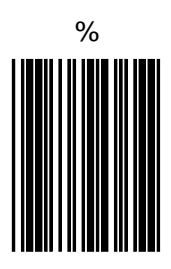

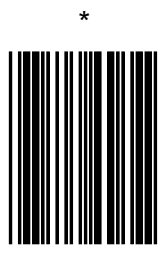

第 61 页

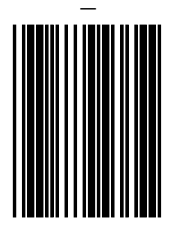

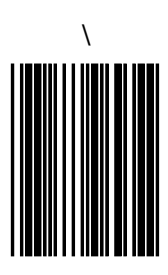

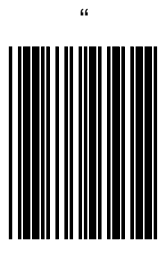

第 62 页

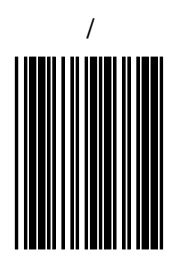

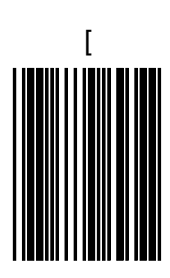

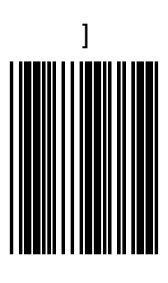

第 63 页

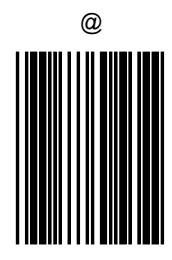

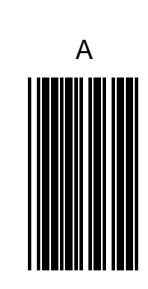

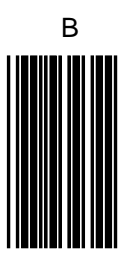

第 64 页

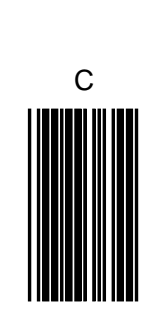

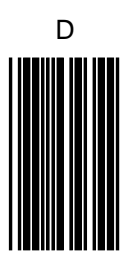

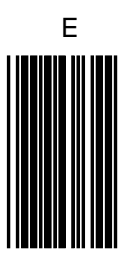

第 65 页

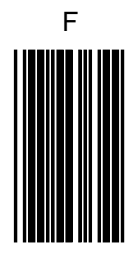

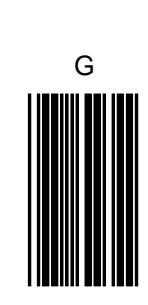

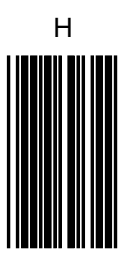

第 66 页

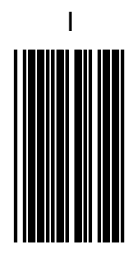

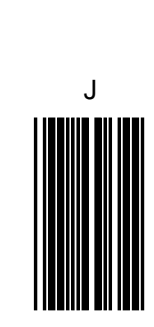

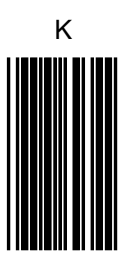

第 67 页

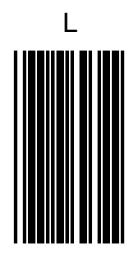

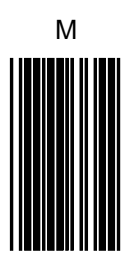

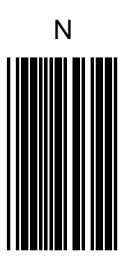

第 68 页

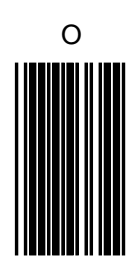

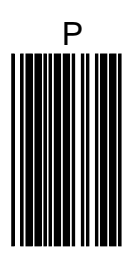

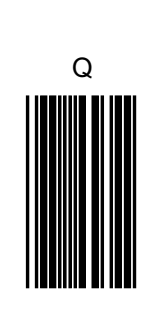

第 69 页

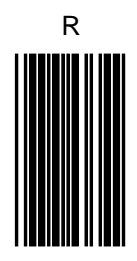

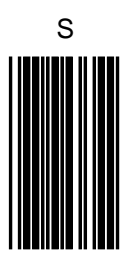

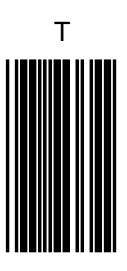

第 70 页
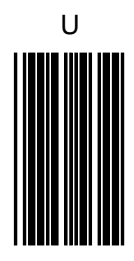

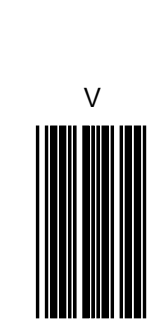

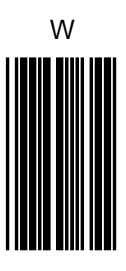

第 71 页

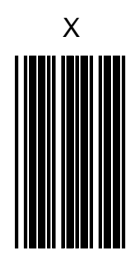

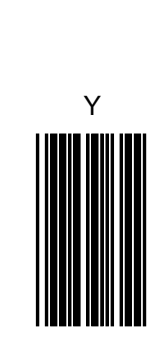

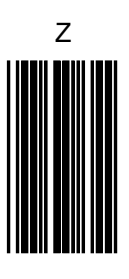

第 72 页

## 感谢信

## ——致用户

亲爱的用户:

您好!非常感谢您使用 ZEBEX 的产品。本公司系自动识别领域专业生产厂家,多年来致力 AUTO-ID 领域的开发与研究,不断推出优良产品给 客户使用。希望这一款扫描器能给您带来便利及好 的效益。

产品有任何问题,您可致电 021-6495559-351 或传真到 021-64959598 与我们联系,我们将竭诚 为您服务!

祝您万事如意!

## ZEBEX 巨普致上